# Ejemplo de Configuración de NPIV de Windows 2012 en UCS

## Contenido

Introducción Prerequisites Requirements Componentes Utilizados Configurar Migración en directo Migración rápida Verificar la migración en directo Troubleshoot Problemas Comunes MPIO Información Relacionada

## Introducción

Este documento describe cómo configurar la virtualización de ID de puerto (NPIV) de Windows Server 2012 en Unified Computing System (UCS) versión 2.1(2a). Con esta función, una máquina virtual (VM) que se ejecute en un servidor puede compartir un único adaptador y, aun así, tener acceso independiente a su propio almacenamiento protegido.

Prerequisites

## Requirements

Cisco recomienda que tenga conocimiento sobre estos temas:

• Controlador del controlador del controlador de interfaz de red (fNIC) de Windows Fabric compatible con UCS Manager (UCSM) versión 2.1(2)

- Imagen de firmware de la tarjeta de interfaz virtual (VIC) UCSM versión 2.1(2)
- UCSM versión 2.1(2) en Fabric Interconnect/ módulos de E/S (IOM)
- Invitados de Hyper-V 2012 y Windows 2012

## **Componentes Utilizados**

La información que contiene este documento se basa en las siguientes versiones de software y hardware.

- Hyper-V versión 3.0
- Windows Server 2012
- Almacenamiento NetApp
- Chasis UCS, Fabric Interconnects y servidores de la serie B
- Switches de la serie Cisco Nexus 5000

The information in this document was created from the devices in a specific lab environment. All of the devices used in this document started with a cleared (default) configuration. If your network is live, make sure that you understand the potential impact of any command.

# Configurar

Complete estos pasos para configurar NPIV:

 Desde la perspectiva de UCS, debe configurar su perfil de servicio con dos adaptadores de bus de host virtual (vHBA), uno para cada fabric. Esta imagen muestra los vHBA para un perfil de servicio. Puede relacionar los nombres de puertos (WWPN) con el perfil de servicio en el resultado que se muestra más adelante en el documento.

**Nota:** Cuando se utiliza almacenamiento de red de área de almacenamiento (SAN) para arrancar hosts Hyper-V, se **recomienda** que se utilice un conjunto separado de vHBA para el tráfico de VM y para el arranque de dispositivos. Este ejemplo describe una configuración básica con dos vHBA.

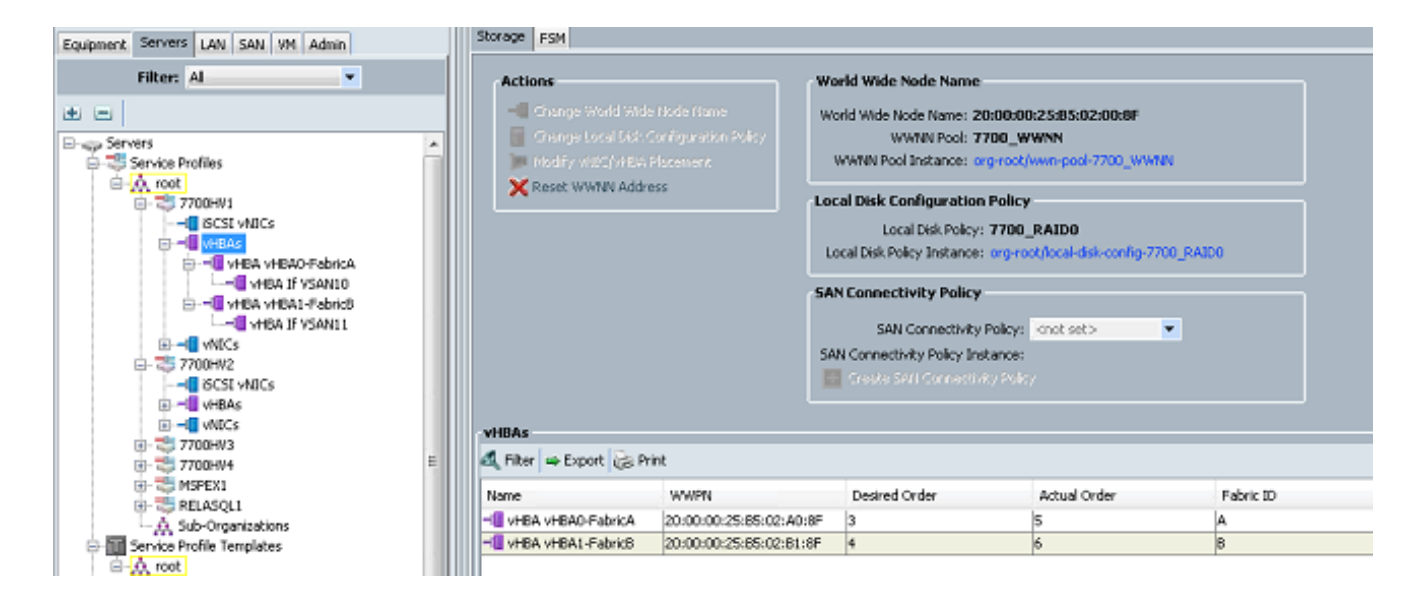

2. Configure la red de área de almacenamiento virtual (VSAN) desde Hyper-V Manager. Debe crear dos VSAN, una para cada fabric. Cuando cree una VSAN en otros hosts Hyper-V, asegúrese de utilizar los mismos nombres; de lo contrario, la migración en directo no funciona. Haga clic en el host y luego haga clic en Virtual SAN Manager.

|                                                                                       | Actions                |
|---------------------------------------------------------------------------------------|------------------------|
| Virtual Machines                                                                      | 7700HV1                |
| 🔬 Virtual SAN Manager for 7700HV1 🛛 🗕 🗖 🗙                                             | New                    |
|                                                                                       | Import Virtual Machine |
| Yurtual Fibre Channel SAlls     Yeste Virtual Fibre Channel Storage Area Network      | Hyper-V Settings       |
| FabricA      Click Create to add a virtual Fibre Channel storage area network (SAN).  | Virtual Switch Manager |
| Pabrid8 Vintual Fibre Channel SNI                                                     | Virtual SAN Manager    |
| Global Fibre Channel Settings     World Wide Names                                    | Edit Disk              |
| C003FF69015C0000 to C003FF69                                                          | Inspect Disk           |
|                                                                                       | Stop Service           |
| Create                                                                                | K Remove Server        |
| A virtual Fibre Channel SAN groups physical HBA ports together. You can add a virtual | G Refresh              |
| Fibre Channel adapter to a virtual machine and connect it to a virtual SAN.           | View                   |
|                                                                                       | Help                   |
|                                                                                       | Merriltrx              |
|                                                                                       | Connect                |
|                                                                                       | Settings               |
|                                                                                       | Start                  |
|                                                                                       | a Snapshot             |
|                                                                                       | Move                   |
|                                                                                       | Export                 |
|                                                                                       | En Rename              |
|                                                                                       | Experience Contraction |
|                                                                                       | 2 Hele                 |
|                                                                                       | E nep                  |
|                                                                                       |                        |
|                                                                                       |                        |
|                                                                                       |                        |
| OK Cancel Apply                                                                       |                        |
|                                                                                       |                        |

3. Cree una nueva **SAN de Fibre Channel** llamada FabricA y seleccione el **nombre de nodo global (WWNN)/WWPN** que corresponde a vHBA0-FabricA.

| <mark>ه.</mark> ۷                                                                                                    | firtual SAN Manager for 77                                                                                                    | 00HV1     | X              |
|----------------------------------------------------------------------------------------------------|----------------------------------------------------------------------------------------------------|-----------|----------------|
| <ul> <li>Virtual Fibre Channel SANs</li> <li>New Fibre Channel SAN</li> <li>FabricA</li> <li>FabricB</li> <li>Global Fibre Channel Settings</li> <li>World Wide Names</li> <li>C003FF69D15C0000 to C003FF69</li> </ul> | Virtual SAN Manager for 7700HV1  re Channel SAN re Channel SAN  re Channel Settings Vide Names F69D 15C0000 to C003FF69  FabricA_VSAN10  WWNN WWPN  200000258502008F 200000258502008F 20000025850208F 20000025850288 |           |                |
|                                                                                                    |                                                                                                    | OK Cancel | ve virtual SAN |

4. Agregue **FabricB** y seleccione el **WWNN/WWPN** que corresponde a vHBA1-FabricB.

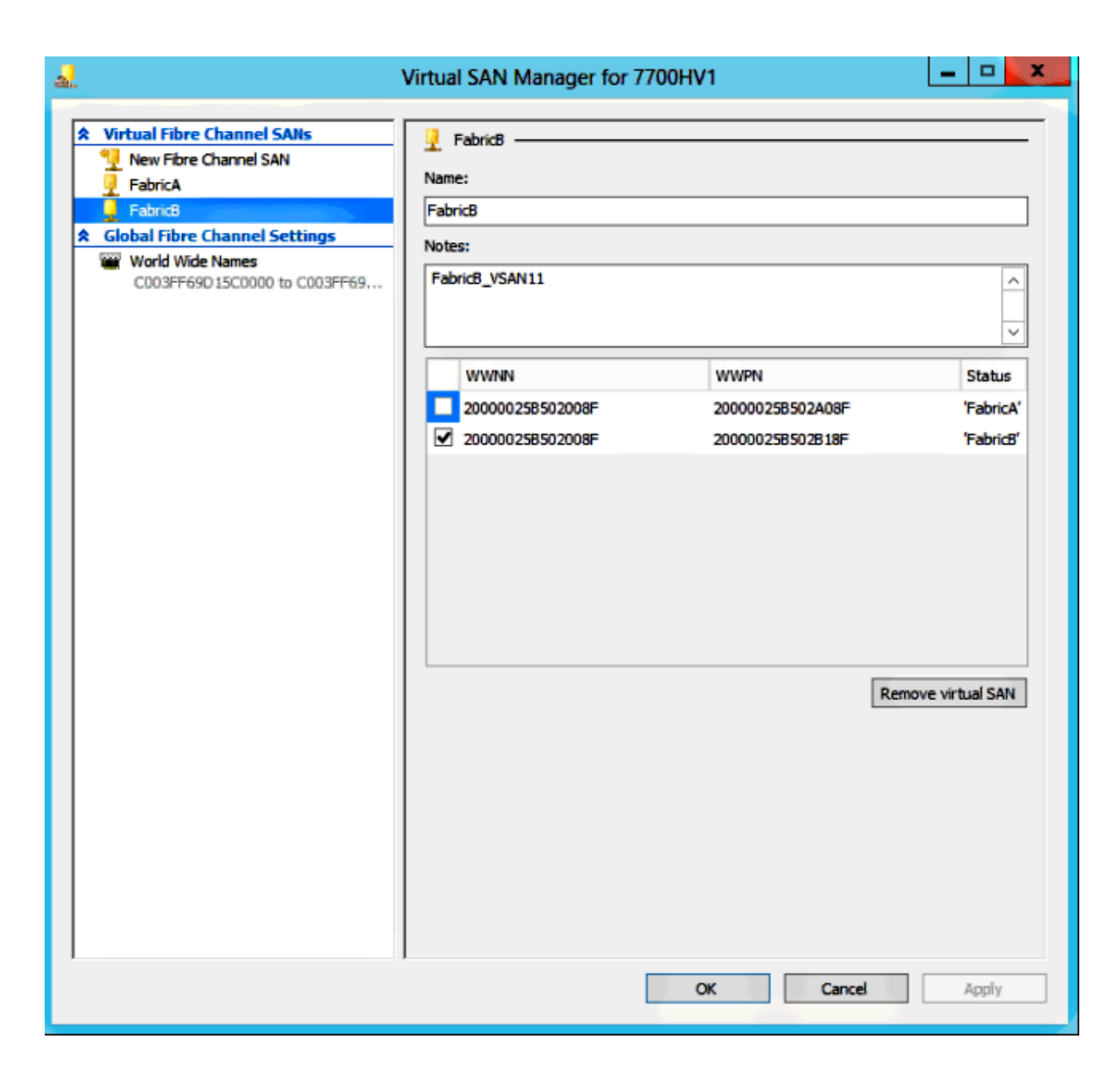

 Configure los parámetros de la VM de Windows Server 2012 y agregue dos adaptadores de canal de fibra. Con la VM apagada, haga clic con el botón derecho del ratón y elija Settings. Esto se hace con el Administrador de clústeres de conmutación por fallas porque estos hosts son parte de un clúster.

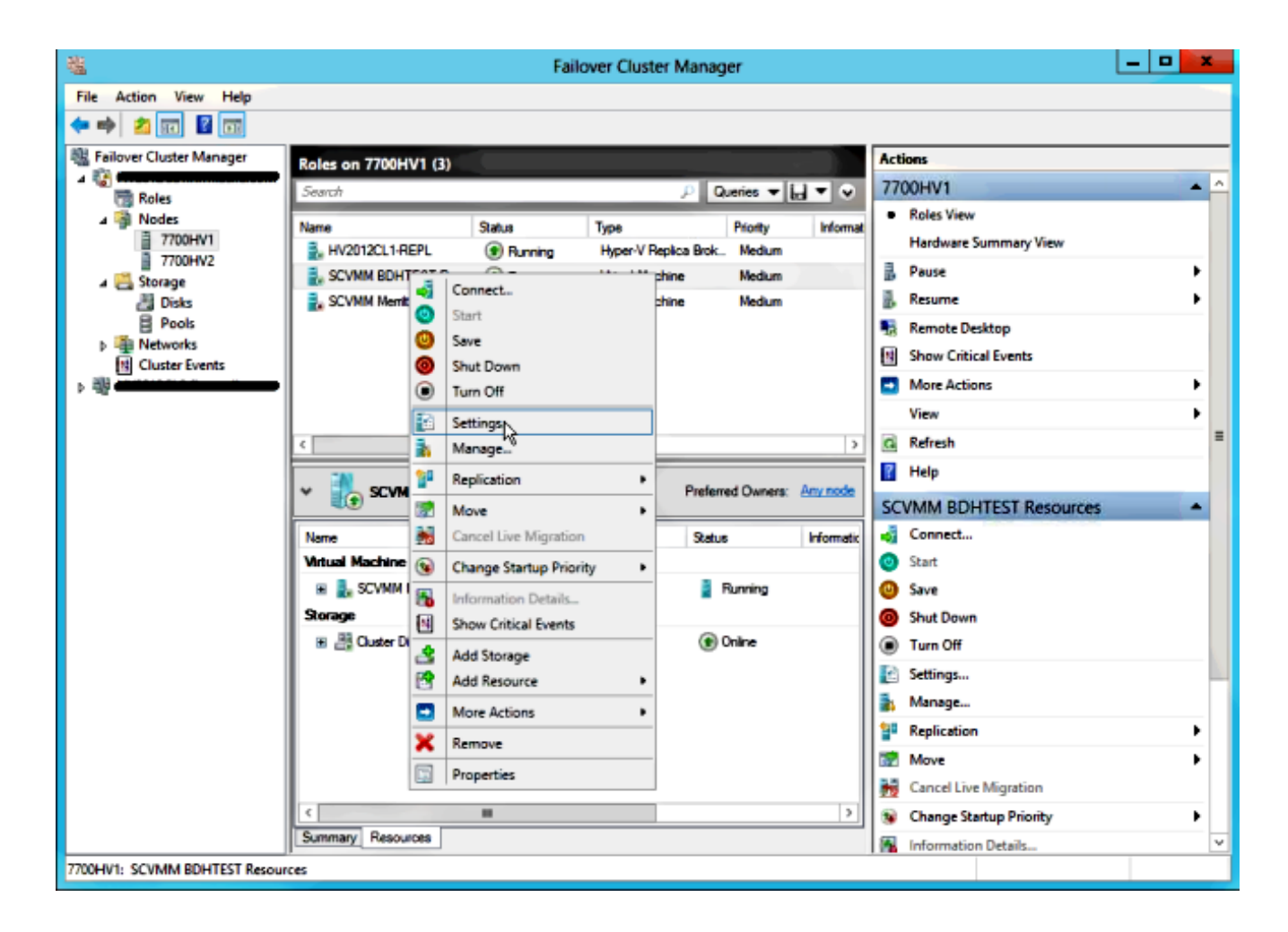

6. Haga clic en Add Hardware, seleccione Fibre Channel Adapter y haga clic en Add.

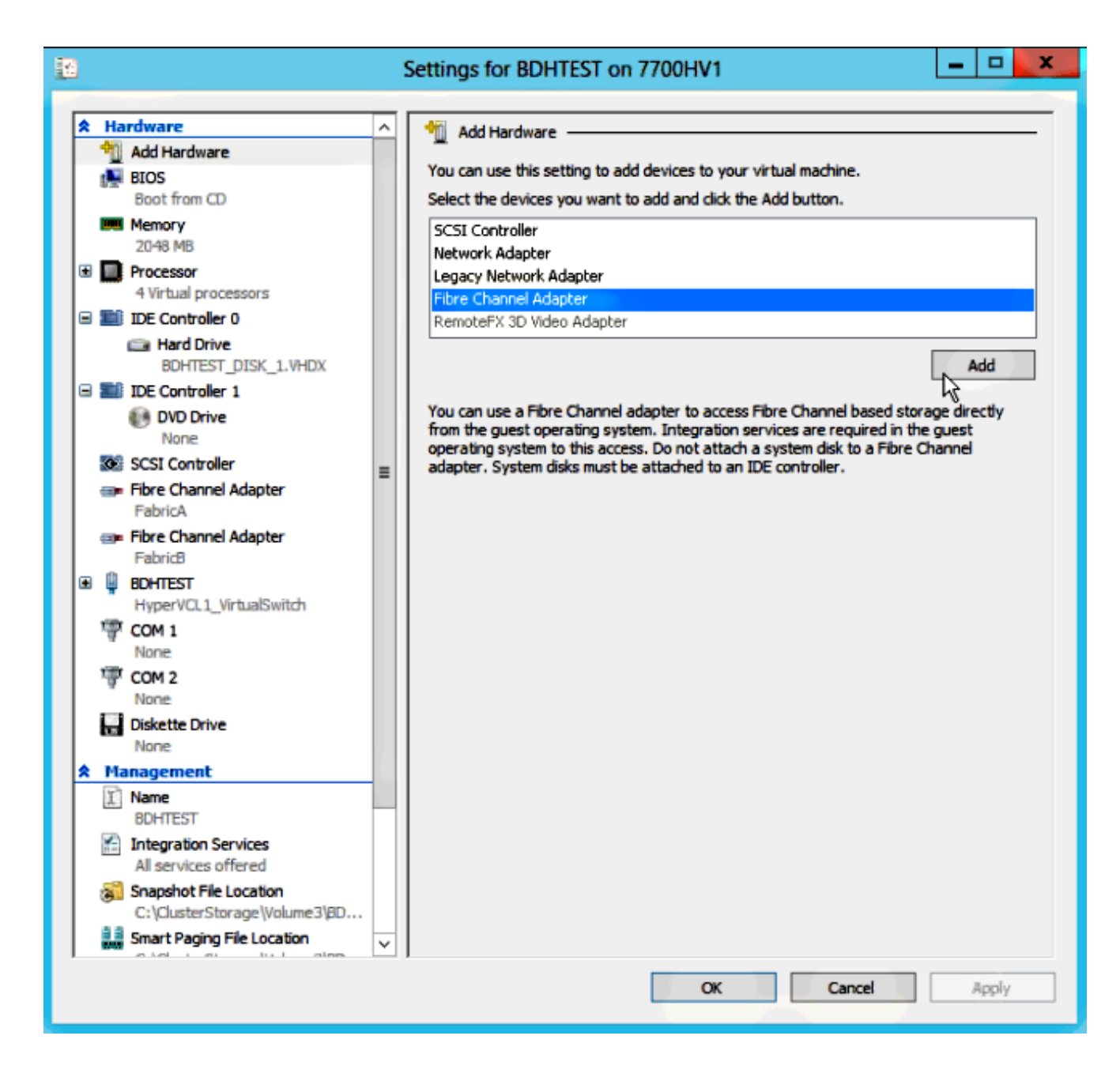

7. Seleccione Virtual SAN FabricA para el primer adaptador y Virtual SAN FabricB para el segundo adaptador.

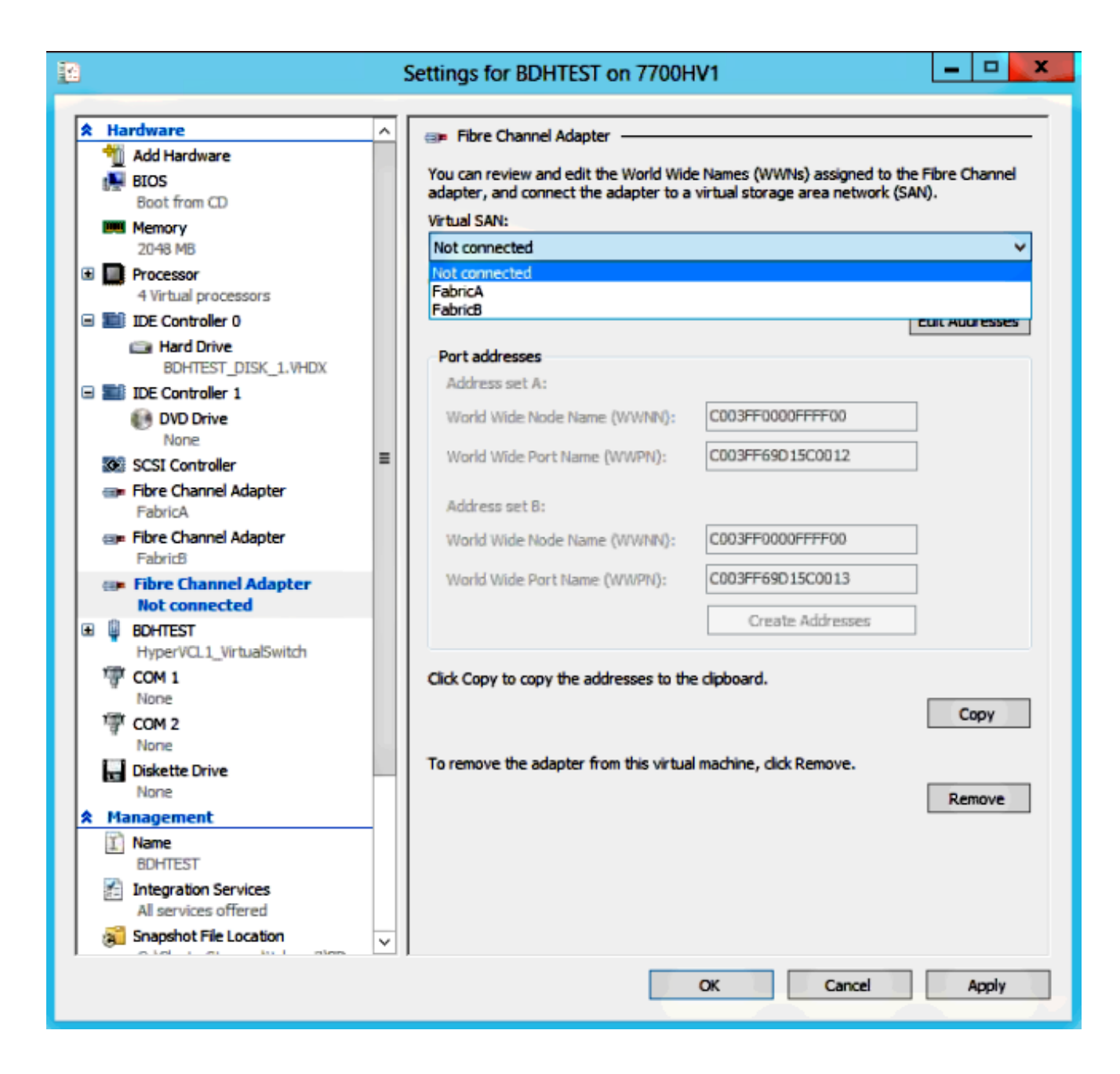

Estas imágenes muestran ambos adaptadores y sus respectivos WWNN/WWPN.

| 12                                       |            |                                                        |          | Settings for BDHTEST on 7700H                                                   | V1                                                               | -                 |        | x       |
|------------------------------------------|------------|--------------------------------------------------------|----------|---------------------------------------------------------------------------------|------------------------------------------------------------------|-------------------|--------|---------|
|                                          |            |                                                        |          |                                                                                 |                                                                  |                   |        |         |
| r an an an an an an an an an an an an an | Ha         | Add Hardware                                           | <u>^</u> | 💷 Fibre Channel Adapter                                                         |                                                                  |                   |        | -       |
|                                          |            | BIOS<br>Boot from CD                                   |          | You can review and edit the World Wide<br>adapter, and connect the adapter to a | Names (WWNs) assigned to the<br>virtual storage area network (SA | e Fibre C<br>NN). | hannel |         |
|                                          | <b>WW</b>  | Memory                                                 |          | Virtual SAN:                                                                    |                                                                  |                   |        | -       |
|                                          | _          | 2048 MB                                                |          | FabricA                                                                         |                                                                  |                   | ~      | <u></u> |
| ±                                        |            | 4 Virtual processors                                   |          | Click Edit Addresses to edit the port add                                       | iresses.                                                         |                   |        |         |
| G                                        |            | IDE Controller 0                                       |          |                                                                                 | l                                                                | Edit Add          | resses |         |
|                                          |            | BOHTEST DISK 1 VHDV                                    |          | Port addresses                                                                  |                                                                  |                   |        |         |
|                                          |            | IDE Controller 1                                       |          | Address set A:                                                                  |                                                                  |                   |        |         |
|                                          |            | DVD Drive                                              |          | World Wide Node Name (WWNN):                                                    | C003FF0000FFFF00                                                 | ]                 |        |         |
|                                          | •          | SCSI Controller                                        | =        | World Wide Port Name (WWPN):                                                    | C003FF69D15C000E                                                 | ]                 |        |         |
|                                          | @ <b>P</b> | Fibre Channel Adapter<br>FabricA                       | -        | Address set B:                                                                  |                                                                  |                   |        |         |
|                                          |            | Fibre Channel Adapter                                  |          | World Wide Node Name (WWNN):                                                    | C003FF0000FFFF00                                                 | ]                 |        |         |
| Œ                                        | Q          | BOHTEST                                                |          | World Wide Port Name (WWPN):                                                    | C003FF69D15C000F                                                 | ]                 |        |         |
|                                          | 1          | HyperVCL1_VirtualSwitch                                |          |                                                                                 | Create Addresses                                                 | ]                 |        |         |
|                                          | ä          | None                                                   |          |                                                                                 |                                                                  | -                 |        |         |
|                                          | ি          | COM 2                                                  |          | Click Copy to copy the addresses to the                                         | clipboard.                                                       |                   |        |         |
|                                          |            | None                                                   |          |                                                                                 |                                                                  | C                 | oov    |         |
|                                          |            | Diskette Drive                                         |          |                                                                                 |                                                                  |                   | ~~ 1   | -       |
|                                          | M          | anagement                                              |          | To remove the adapter from this virtual                                         | machine, click Remove.                                           |                   |        |         |
| Ê                                        | I)         | Name                                                   |          |                                                                                 |                                                                  | Rer               | nove   |         |
|                                          | 1          | BUHIEST<br>Integration Services                        |          |                                                                                 |                                                                  |                   |        |         |
|                                          | 11-        | All services offered                                   |          |                                                                                 |                                                                  |                   |        |         |
|                                          | 3          | Snapshot File Location<br>C:\ClusterStorage\Volume3\BD |          |                                                                                 |                                                                  |                   |        |         |
|                                          | 2 3<br>MM  | Smart Paging File Location                             | ×        |                                                                                 |                                                                  |                   |        |         |
|                                          |            |                                                        |          |                                                                                 | OK Cancel                                                        | 1                 | 4pply  |         |

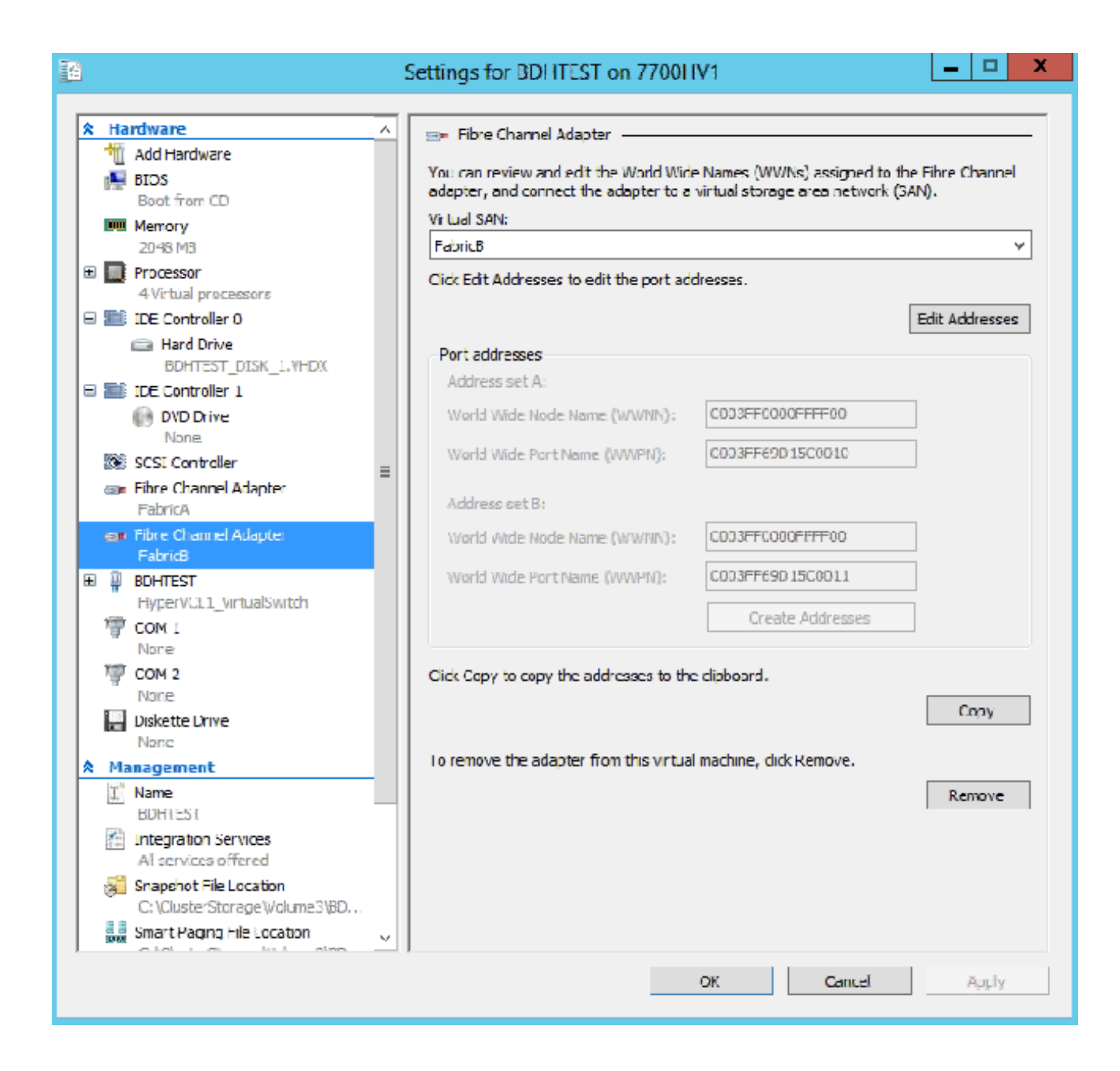

8. Agregue zoning a los switches Nexus 5k.

A continuación se muestra un ejemplo de cómo podría verse el switch Nexus serie 5000 (no se muestran las zonas para WWPN de los vHBA de UCS):

! Zoning for HYVERTEST Fabric A fcalias name HYPERVTEST vsan 10 member pwwn c0:03:ff:69:d1:5c:00:0e member pwwn c0:03:ff:69:d1:5c:00:0f zone name HYPERVTEST\_to\_NetApp1 vsan 10 Member fcalias HYPERVTEST Member fcalias NetApp1 zoneset name HyperVZoneset1 vsan 10 member HYPERVTEST\_to\_NetApp1 zoneset activate name HyperVZoneset1 vsan 10

```
!Zoning for HYPERVTEST Fabric B
fcalias name HYPERVTEST vsan 11
member pwwn c0:03:ff:69:d1:5c:00:10
member pwwn c0:03:ff:69:d1:5c:00:11
zone name HYPERVTEST_to_NetApp2 vsan 11
Member fcalias HYPERVTEST
Member fcalias NetApp2
zoneset name HypervZoneset2 vsan 11
member HYPERVTEST_to_NetApp2
zoneset activate name HyperVZoneset2 vsan 11
```

9. Agregue los WWPN a **NetApp** para asegurarse de que puedan acceder a los Números de unidad lógica (LUN).

| LUN Management Initiator Groups                                                                                                    |                                      |                  |         |                 |        |  |
|----------------------------------------------------------------------------------------------------|--------------------------------------|------------------|---------|-----------------|--------|--|
| 🗟 Create 📓 Edit 🗙 Delete                                                                                                    | 🚱 Create 📝 Edit 🗙 Delete 🛛 🖏 Refresh |                  |         |                 |        |  |
| Name                                                                                                    | Туре                                 | Operating System | ALUA    | Initiator Count | 13     |  |
| BOHTEST                                                                                                    | FC/FCoE                              | Hyper-V          | Enabled | 4               |        |  |
| HV1_7700                                                                                                    | FC/FCoE                              | Windows          | Enabled | 2               | ^      |  |
| HV2_7700                                                                                                    | FC/FCoE                              | Windows          | Enabled | 2               |        |  |
| HV3_7700                                                                                                    | FC/FCoE                              | Windows          | Enabled | 2               |        |  |
| HV4_7700                                                                                                    | FC/FCoE                              | Windows          | Enabled | 2               |        |  |
| MSPEX1                                                                                                    | FC/FCoE                              | Windows          | Enabled | 2               |        |  |
| RELASQL                                                                                                    | FC/FCoE                              | Windows          | Enabled | 2               |        |  |
|                                                                                                    |                                      |                  |         |                 | $\sim$ |  |
| Initiators           c0:03:ff:69:d1:5c:00:0e           c0:03:ff:69:d1:5c:00:11           c0:03:ff:69:d1:5c:00:10           c0:03:ff:69:d1:5c:00:0f |                                      |                  |         |                 |        |  |

## Migración en directo

Cada adaptador de VM tiene dos conjuntos de WWNN/WWPN. Hyper-V los utiliza durante una migración en directo. Esta imagen muestra cómo se utiliza cada uno de los WWPN durante la migración en vivo.

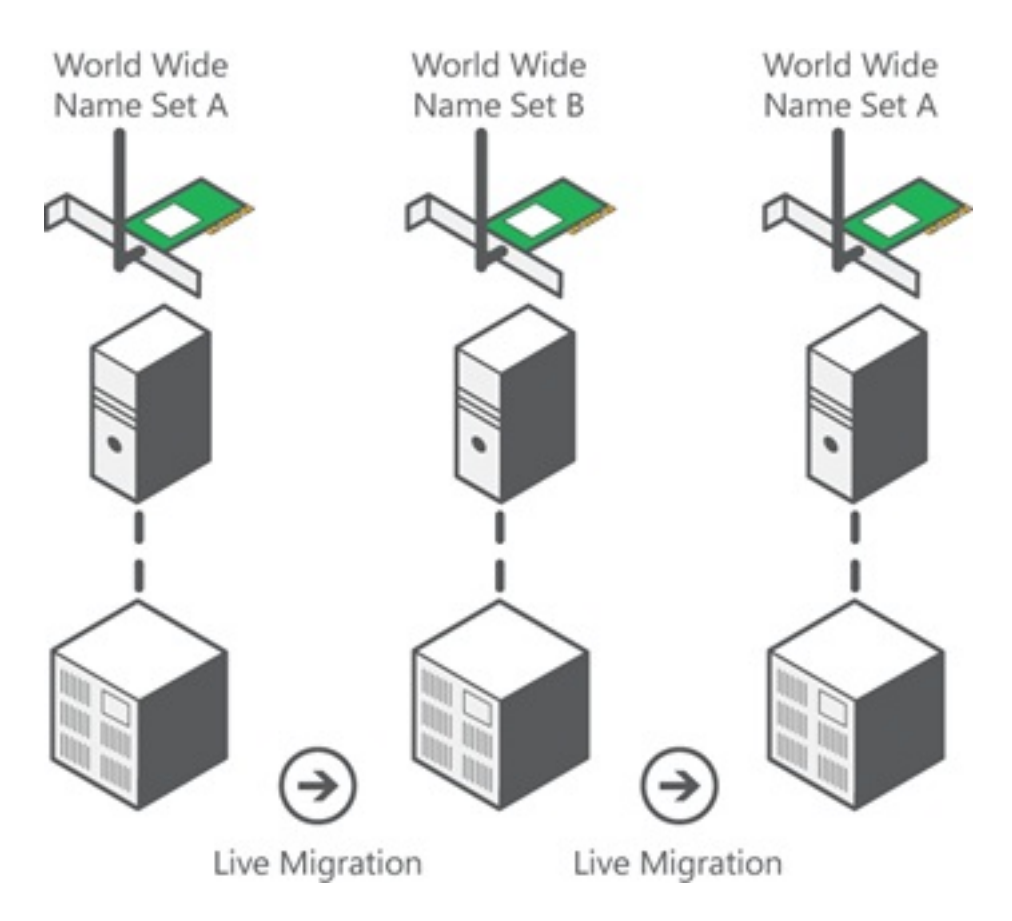

Fuente: Descripción general del canal de fibra virtual Hyper-V

Es importante tener en cuenta que hay un momento de superposición en el que ambos WWPN están conectados al fabric.

Esto garantiza un trabajo continuo en el almacenamiento sin interrupciones, incluso en caso de fallo de migración.

La sección **Verificar migración en directo** muestra la base de datos flogi durante el proceso de migración en vivo para que pueda ver los dos WWPN para el flogi del adaptador durante el proceso.

# Migración rápida

A diferencia de la migración en directo, la migración rápida suspende temporalmente la máquina virtual que se mueve.

Debido a esto, no hay razón para iniciar sesión en ambos WWPN desde un conjunto. En su lugar, la máquina virtual puede desconectarse de un nodo e iniciar sesión desde un nuevo nodo.

## Verificar la migración en directo

Si todo está configurado correctamente, debería ver una entrada flogi en la base de datos flogi

para los vHBA de UCS y los adaptadores de canal de fibra VM.

#### NEXUS1# show flogi database

Interface VSAN FCID Port Name Node Name
fc1/31 10 0x930001 50:0a:09:83:8d:80:b7:ae 50:0a:09:80:8d:80:b7:ae
fc1/32 10 0x930000 50:0a:09:84:9d:80:b7:ae 50:0a:09:80:8d:80:b7:ae
San-po31 10 0x930002 24:1f:54:7f:ee:57:1d:c0 20:0a:54:7f:ee:57:1d:c1
San-po31 10 0x930003 20:00:00:25:b5:02:a0:8f 20:00:00:25:b5:02:00:8f <vHBA0-FabricA
San-po31 10 0x930004 20:00:00:25:b5:02:a0:9f 20:00:00:25:b5:02:00:9f
San-po31 10 0x930005 20:00:00:25:b5:02:a0:6f 20:00:00:25:b5:02:00:6f
San-po31 10 0x930006 20:00:00:25:b5:02:a0:4f 20:00:00:25:b5:02:00:7f
San-po31 10 0x930007 20:00:00:25:b5:02:a0:4f 20:00:00:25:b5:02:00:4f
San-po31 10 0x930008 20:00:00:25:b5:02:a0:5f 20:00:00:25:b5:02:00:5f
San-po31 10 0x930009 c0:03:ff:69:d1:5c:00:0e c0:03:ff:00:00:ff:ff:00 <Set A for
Adapter FabricA</pre>

#### NEXUS2# show flogi database

Interface VSAN FCID Port Name Node Name
fc1/31 11 0x9f0001 50:0a:09:84:8d:80:b7:ae 50:0a:09:80:8d:80:b7:ae
fc1/32 11 0x9f0000 50:0a:09:83:9d:80:b7:ae 50:0a:09:80:8d:80:b7:ae
San-po32 11 0x9f0002 24:20:54:7f:ee:57:1a:80 20:0b:54:7f:ee:57:1a:81
San-po32 11 0x9f0003 20:00:00:25:b5:02:b1:8f 20:00:00:25:b5:02:00:8f <vHBA1-FabricB
San-po32 11 0x9f0004 20:00:00:25:b5:02:b1:9f 20:00:00:25:b5:02:00:9f
San-po32 11 0x9f0005 20:00:00:25:b5:02:b1:6f 20:00:00:25:b5:02:00:6f
San-po32 11 0x9f0006 20:00:00:25:b5:02:b1:4f 20:00:00:25:b5:02:00:7f
San-po32 11 0x9f0007 20:00:00:25:b5:02:b1:4f 20:00:00:25:b5:02:00:4f
San-po32 11 0x9f0008 20:00:00:25:b5:02:b1:5f 20:00:00:25:b5:02:00:5f
San-po32 11 0x9f000b c0:03:ff:69:d1:5c:00:10 c0:03:ff:00:00:ff:ff:00 <Set A for
Adapter FabricB</pre>

Para mostrar el LUN, abra Disk Management en la máquina virtual invitada e ingrese el comando **rescan disks**. Si el LUN aparece dos veces, no se habilita la E/S de múltiples rutas (MPIO).

Durante una migración en directo, debería ver el WWPN para el conjunto de direcciones A y el conjunto de direcciones B en cada uno de los switches.

#### NEXUS1# show flogi database

Interface VSAN FCID Port Name Node Name
fc1/31 10 0x930001 50:0a:09:83:8d:80:b7:ae 50:0a:09:80:8d:80:b7:ae
fc1/32 10 0x930000 50:0a:09:84:9d:80:b7:ae 50:0a:09:80:8d:80:b7:ae
San-po31 10 0x930002 24:1f:54:7f:ee:57:1d:c0 20:0a:54:7f:ee:57:1d:c1
San-po31 10 0x930003 20:00:00:25:b5:02:a0:8f 20:00:00:25:b5:02:00:8f
San-po31 10 0x930004 20:00:00:25:b5:02:a0:9f 20:00:00:25:b5:02:00:9f
San-po31 10 0x930005 20:00:00:25:b5:02:a0:6f 20:00:00:25:b5:02:00:6f
San-po31 10 0x930006 20:00:00:25:b5:02:a0:7f 20:00:00:25:b5:02:00:7f
San-po31 10 0x930007 20:00:00:25:b5:02:a0:4f 20:00:00:25:b5:02:00:4f
San-po31 10 0x930008 20:00:00:25:b5:02:a0:5f 20:00:00:25:b5:02:00:5f
San-po31 10 0x930009 c0:03:ff:69:d1:5c:00:0e c0:03:ff:00:00:ff:ff:00 <Address Set A
San-po31 10 0x93000a c0:03:ff:69:d1:5c:00:0f c0:03:ff:00:00:ff:ff:00 <Address Set B</pre>

#### NEXUS2# show flogi database

-----

Interface VSAN FCID Port Name Node Name

```
fc1/31 11 0x9f0001 50:0a:09:84:8d:80:b7:ae 50:0a:09:80:8d:80:b7:ae
fc1/32 11 0x9f0000 50:0a:09:83:9d:80:b7:ae 50:0a:09:80:8d:80:b7:ae
San-po32 11 0x9f0002 24:20:54:7f:ee:57:1a:80 20:0b:54:7f:ee:57:1a:81
San-po32 11 0x9f0003 20:00:00:25:b5:02:b1:8f 20:00:00:25:b5:02:00:8f
San-po32 11 0x9f0004 20:00:00:25:b5:02:b1:9f 20:00:00:25:b5:02:00:9f
San-po32 11 0x9f0005 20:00:00:25:b5:02:b1:6f 20:00:00:25:b5:02:00:6f
San-po32 11 0x9f0006 20:00:00:25:b5:02:b1:7f 20:00:00:25:b5:02:00:7f
San-po32 11 0x9f0007 20:00:00:25:b5:02:b1:4f 20:00:00:25:b5:02:00:4f
San-po32 11 0x9f0008 20:00:00:25:b5:02:b1:5f 20:00:00:25:b5:02:00:5f
San-po32 11 0x9f000b c0:03:ff:69:d1:5c:00:10 c0:03:ff:00:00:ff:ff:00 <Address Set A
San-po32 11 0x9f000c c0:03:ff:69:d1:5c:00:11 c0:03:ff:00:00:ff:ff:00 <Address Set B
```

## Troubleshoot

En esta sección se brinda información que puede utilizar para resolver problemas en su configuración.

## **Problemas Comunes**

- El mensaje dispositivo o controlador no soporta el canal de fibra virtual se muestra en la columna Estado de una SAN de Fibre Channel virtual en Hyper-V Manager > Virtual SAN Manager cuando el controlador FNIC de Microsoft Windows 2012 no está en la versión correcta. Verifique la versión actual del controlador FNIC yendo a Administrador de dispositivos > Controladores de almacenamiento > Cisco VIC FCoE Storport Miniport > Propiedades > Controlador. Utilice la matriz de interoperabilidad de UCS para determinar qué controlador se admite en función del modelo de servidor blade, la versión de firmware de UCS y el adaptador. Si es necesario, actualice el controlador.
- En ciertas condiciones, la Migración en Directo falla con el **Puerto FibreChannel Sintético: Error al finalizar el** mensaje **de reserva de recursos**. Hay que verificar un par de cosas:

Si los WWPN se agregan a los grupos de iniciadores del destino de almacenamiento en NetApp.Si la información de zoning representa el acceso de ambos conjuntos de WWPN asignados a VM.Si los últimos parches se han aplicado desde Microsoft, que incluye KB 2894032.

• La migración en directo puede fallar cuando el dispositivo utiliza el mismo par de HBA para el arranque y el tráfico de VM. Esto se describe <u>en Unified Computing System Virtual Machine</u> <u>Live Migration Fails with Virtual Fibre Channel Adapters</u>.

### **MPIO**

Para la resistencia y la tolerancia a fallos, se debe habilitar la E/S de MultiPath en el sistema operativo.

1. Habilite Asymmetric Logical Unit Access (ALUA) en NetApp para un grupo de iniciadores determinado.

| Edit Initiator Group 'VM1'                   |           |  |  |  |
|----------------------------------------------|-----------|--|--|--|
| General Initiators                           |           |  |  |  |
| Name:                                        | VM1       |  |  |  |
| Operating System:                            | Windows 💙 |  |  |  |
| Туре:                                        | FC/FCoE   |  |  |  |
| Enable ALUA (Asymmetric Logical Unit Access) |           |  |  |  |

2. Habilite la función MPIO en el lado de Microsoft. En **Agregar funciones**, asegúrese de que MPIO esté habilitado.

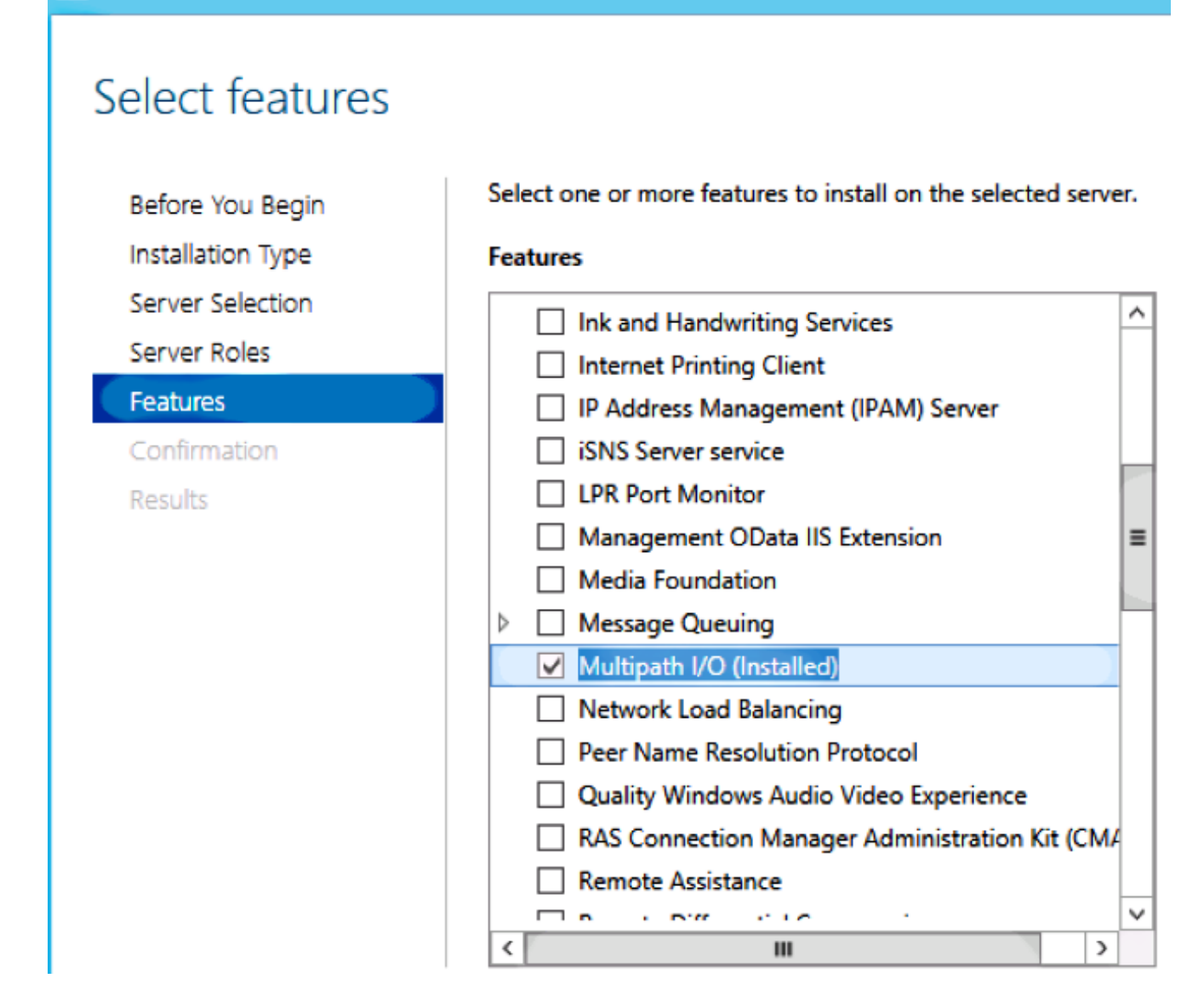

# Información Relacionada

內

- Descripción general del canal de fibra virtual Hyper-V
- Descripción general de la migración en vivo de máquinas virtuales
- Soporte Técnico y Documentación Cisco Systems